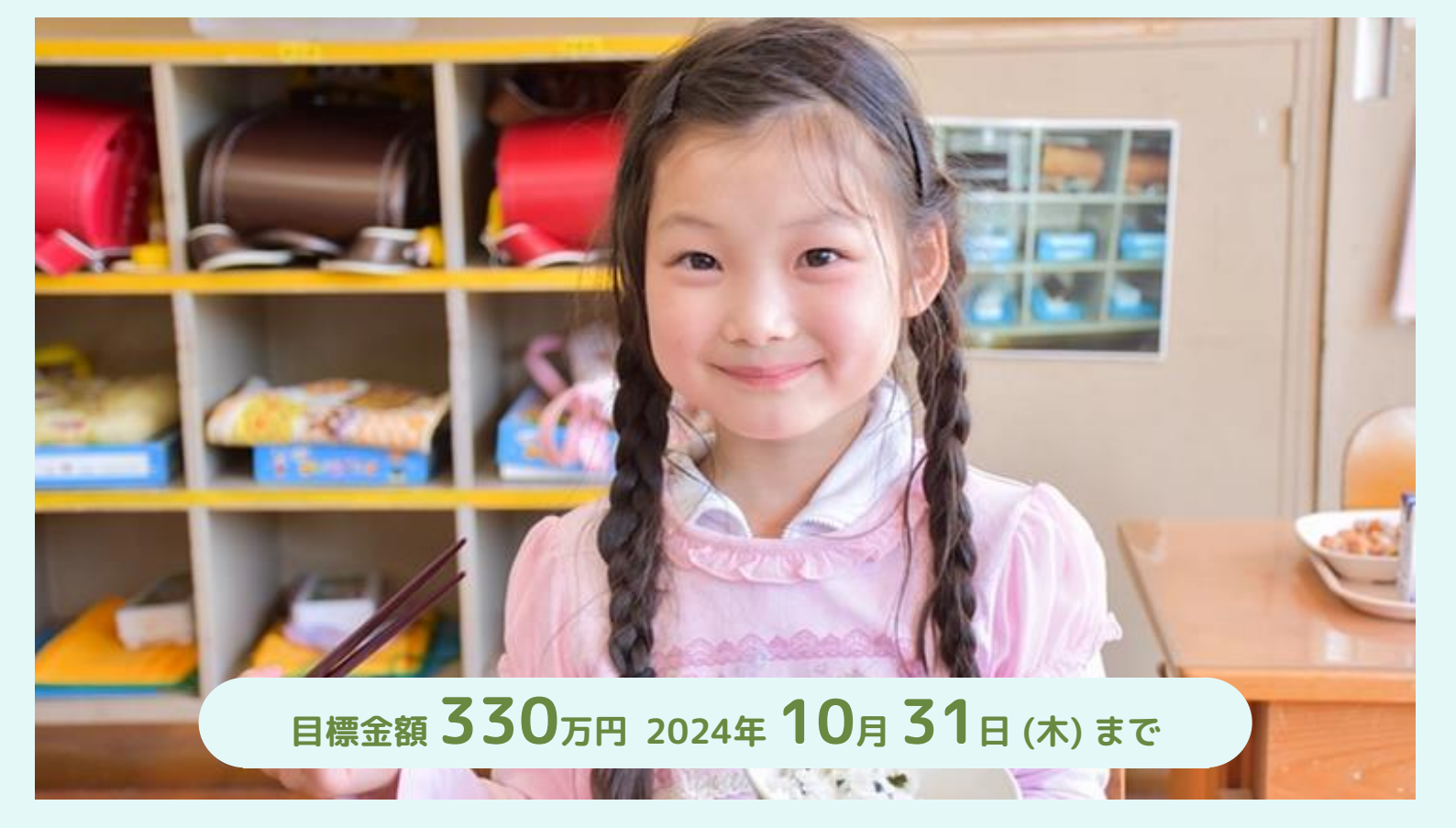

## **ヽアクト・ビヨンド・トラストがクラウドファンディング挑戦中/**

# 子どもたちに健康な未来を! 全国のオーガニック給食支援プロジェクト

※本プロジェクトはAll or nothing方式のため、募集終了日までに目標金額に到達しなかった場合、いただいたご支援は返金いたします。

みなさんは農薬の影響について考えたことがありますでしょうか? 今はまだ明らかになっていない農薬の影響が数年後や数十年後 に明らかになるかも知れません。未来を生きる子どもたちの神経発 達への影響などについて、いまも研究が続けられています。

私たちアクト・ビヨンド・トラストは2010年の設立以来、ネオニコチノ イドと呼ばれる種類の農薬に関する調査研究や、農薬に頼らない 農業と社会の実現をめざす活動を行う団体へ助成という形でサポ ートしてきました。

このたび、より多くの方に「オーガニック給食」を取り巻く課題につい て知っていただき、その活動に従事している団体などを支援するた めに、オーガニック給食のスタートアップ助成「オーガニックシフト」を 始めます。

多くの団体がオーガニック給食を実現するために尽力していますが、 その活動を波及・発展させていくためには、資金的支援も必要不 可欠です。今回のプロジェクトでは、全国に先駆けてオーガニック給 食を取り入れている「もあなキッズ自然楽校」への助成と、公募団 体(3~4団体)への支援を実施します。

みなさんのご支援は、子どもたちが健康に暮らせる社会を作ること につながります。温かいご支援をいただければ幸いです。

🌉 コース例 (一部抜粋)

## 【全力応援コース:3千円】

メンバーからの感謝のメッセージ

### 【農薬について学べる「静かな汚染・ネオニコチノイド」DVDお届けコース:1万円】 メンバーからの感謝のメッセージ

- 生協の農薬表示調査レポートを郵送
- DVD「静かな汚染・ネオニコチノイド」を配送

#### 【季節の野菜セット or お菓子セットお届けコース: 2万円】

- メンバーからの感謝のメッセージ
- 生協の農薬表示調査レポートを郵送
- 季節の野菜セットか季節のお菓子セットをお選びいただけます。
  - 野菜セット:農薬化学肥料を使用せず、サステナブルな農業に取り組む横 浜市内の畑から届く旬の野菜とジャムのセットです!
  - •お菓子セット:季節の野菜や果物(キウイ、かぼちゃ、レモン、ビーツ、安納芋 など)を使用したお菓子2種を含む、合計5-7種類のお菓子が入ったお楽し みBOXです!

※各コース金額にシステム手数料(220円/税込)を追加した金額が合計の支援金額となります。 複数のコースを選択する場合も、お支払いごとに220円/税込となります。

Q

インターネット上でのお手続きが難しい場合は、一般社団法人アクト・ビヨンド・トラスト(担当:美濃部)まで直接ご連絡ください。 TEL:03-6665-0816 クラウドファンディングサイト:<u>https://readyfor.jp/projects/organiclunches</u> E-MAIL: kifu@actbeyondtrust.org

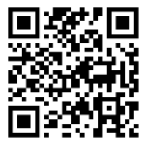

🚯 READYFOR 🚽 アクト・ビヨンド・トラスト レディーフォー

ご支援の方法

「アクト・ビヨンド・トラスト レディーフォー」で検索。または表面のQRコードを読み込んでください。

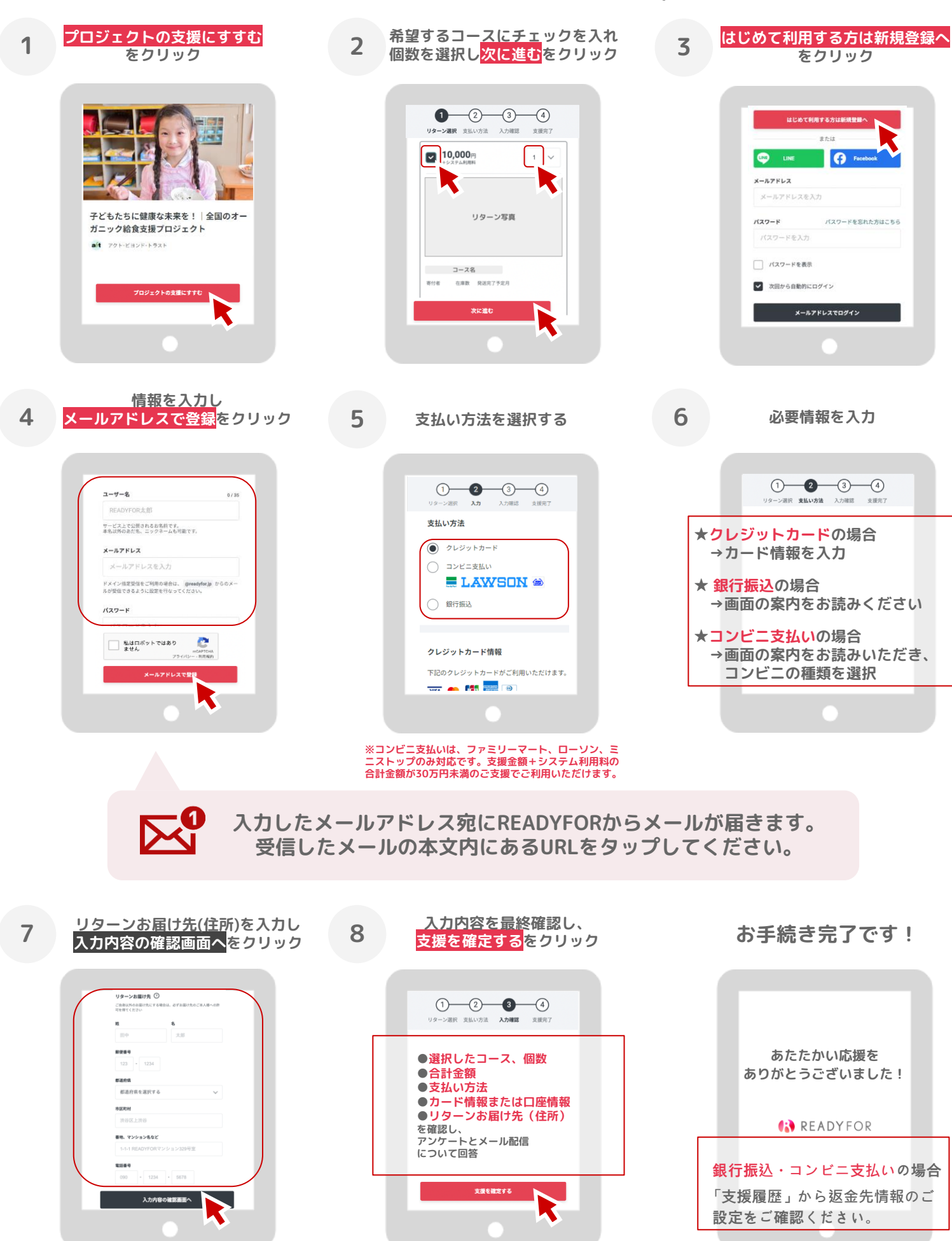